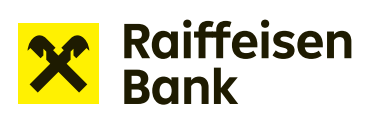

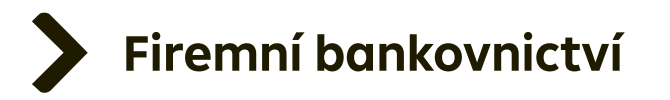

# Uživatelský manuál

## Internetové bankovnictví

Žádost o vystavení bankovní záruky

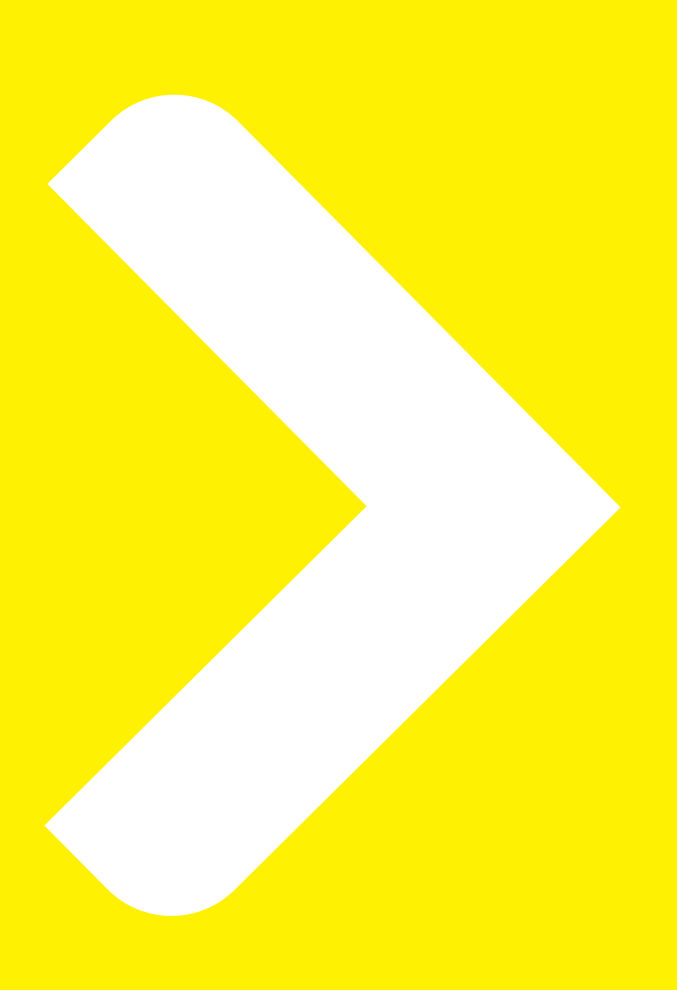

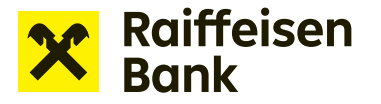

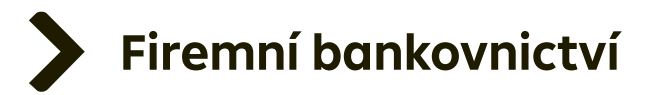

## Žádosti o financování v internetovém bankovnictví

Internetové bankovnictví umožňuje posílat žádosti o financování bez potřeby papírové dokumentace. Prostřednictvím této služby lze snadno pracovat s následujícími produkty:

- **Kontokorentní úvěr** žádost o čerpání / žádost o nastavení limitu
- **Revolvingový úvěr** žádost o čerpání
- > Pohledávky nabídky zastavení / postoupení pohledávek
- Splátkový úvěr žádost o čerpání
- **Bankovní záruky** návrh bankovní záruky / žádost o vystavení / změnu bankovní záruky

#### Tvorba žádosti o vystavení bankovní záruky:

Po přihlášení do internetového bankovnictví vyberte v pravé horní části obrazovky společnost, prostřednictvím které budete žádost realizovat.

| X Raiffeisen<br>Bank            |                           | 3 Ukázková firma<br>Firemní bankovnictv | í CZ 🕶 🛛 Odhlásit 🔃               |
|---------------------------------|---------------------------|-----------------------------------------|-----------------------------------|
| Plat                            | by Účty                   | Karty Úvěr                              | y Trade Finance                   |
|                                 |                           |                                         |                                   |
| 🖻 Účty                          | Všechny měny 🔻            | <u>Skrýt</u>                            | Čekající položky                  |
| Účet                            | Účetní zůstatek           | Disponibilní zůstatek                   | Nemáte žádné čekající<br>položky. |
| Běžný firemní účet<br>117855037 | 42.27.57                  | 42.27 57 57                             | Rychlé akce                       |
|                                 | 1,89 EUR<br>0,15 USD      | 1,89 EUR<br>0,15 USD                    | Nová platba                       |
| 7obrazit araf                   | 0,93 CHF                  | 0,93 CHF                                | Přehled odchozích plateb          |
|                                 |                           |                                         | Výpisy ze všech účtů 🔹 🕨          |
|                                 | <u>Přehled všech účtů</u> |                                         | Nahrát dokument                   |
|                                 |                           |                                         | Nahrané dokumenty                 |
| 🅸 Úvěry                         |                           | <u>Skrýt</u>                            | Nová žádost o Financování         |
|                                 |                           |                                         | Přahlad žádostí o                 |

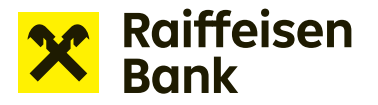

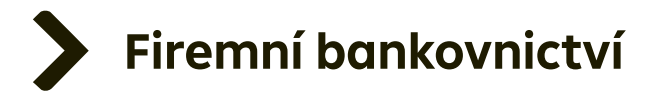

Možnosti financování online naleznete v záložce Nabídky a žádosti.

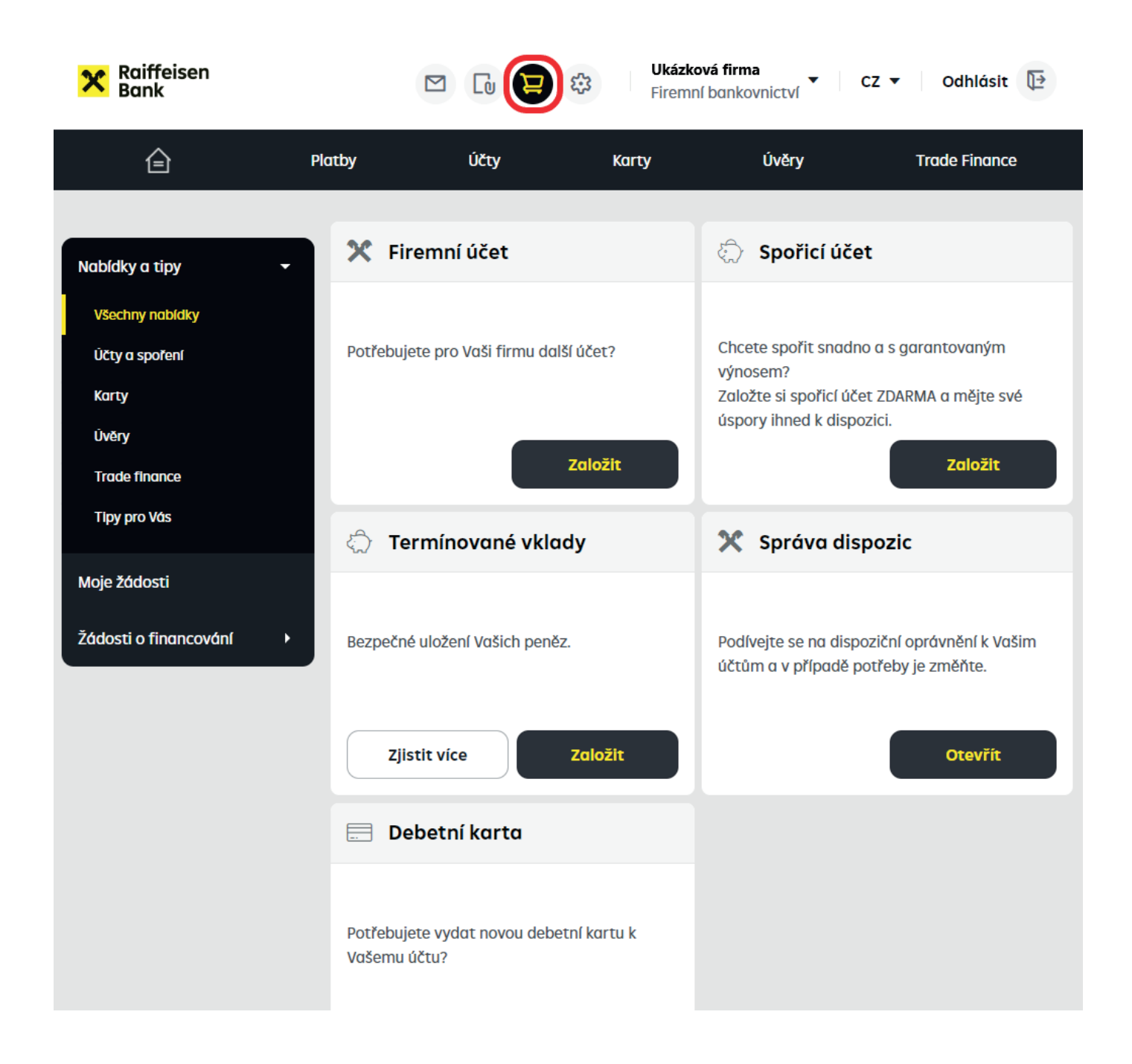

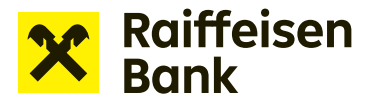

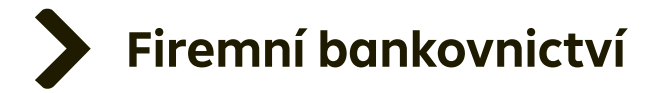

#### Zvolte sekci Žádosti o financování -> Nová žádost o financování a vyberte vhodný produkt.

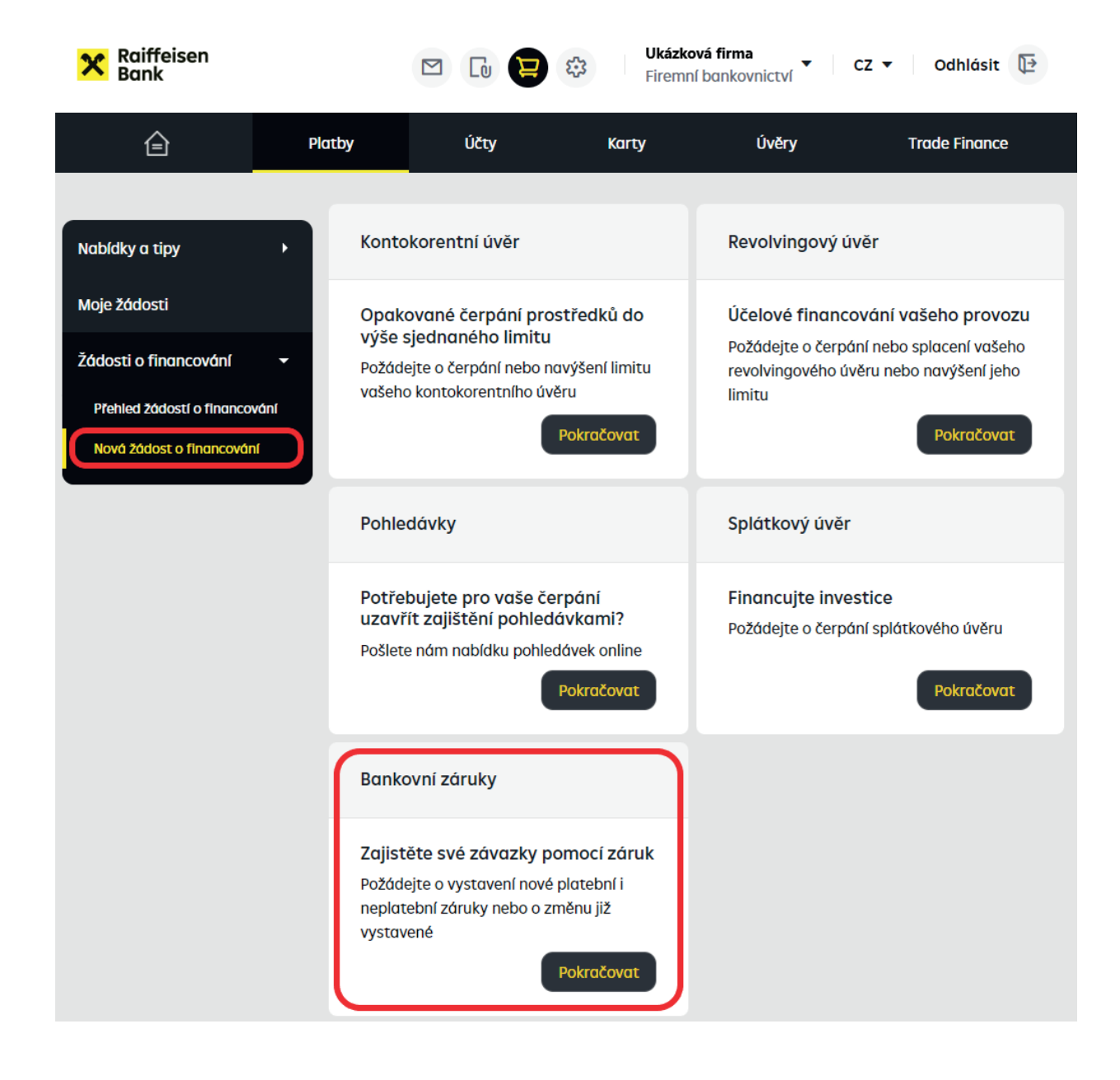

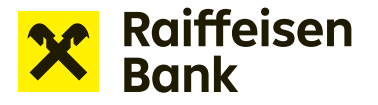

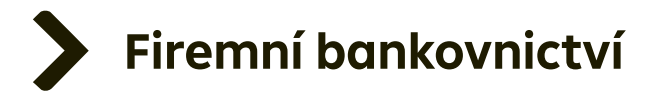

Chcete-li vystavit bankovní záruku, zvolte dlaždici Žádost o vystavení bankovní záruky.

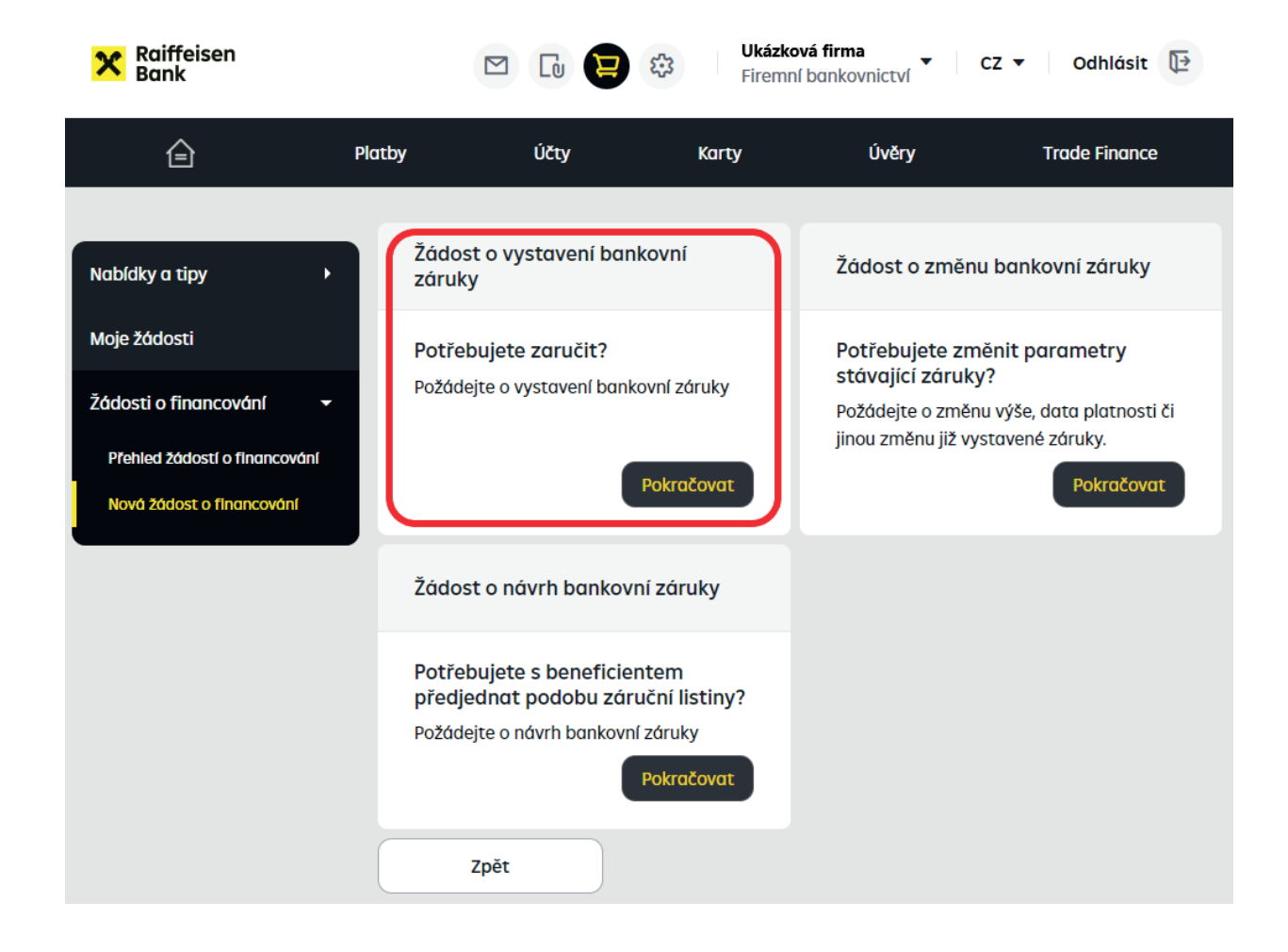

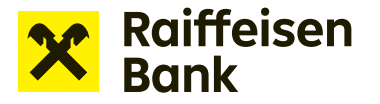

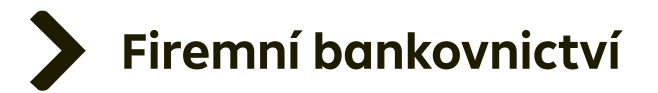

#### Žádost o vystavení bankovní záruky

Vyplňte ve formuláři všechny položky. **Položky označené hvězdičkou jsou povinné.** Nápovědu ke každému z polí formuláře zobrazíte prostřednictvím stisknutí "?".

| Patby       Úty       Karty         < Zpět do Přehledu žádostí o financování          Žádost o vystavení bankovní záruky          1       Detall záruky       2         Jazyk žádosti*       Český         Příkazce          Název společnosti <sup>®</sup> Ukázková firma         Ič          Sídlo       180 00 Praha 8         Česká republika          Název úvěrové smlouvy* <sup>®</sup>      | Úvēry<br>4 Podpis | MÁTE OTÁZKU? VOLEJTE         12440000 |
|----------------------------------------------------------------------------------------------------|-------------------|---------------------------------------|
| Zpět do Přehledu žádostí o financování         Kádost o vystavení bankovní záruky         1       Detall záruky       2       Shrnutí a přílohy       3       Stažení žádostí         Jazyk žádosti*       Český       •         Příkazce       Ukázková firma       ič         Ič       Hvězdova 1716/28       180 00 Praha 8         Sídlo       Česká republika         Název úvěrové smlouvy* 🗈 | <b>4</b> Podpis   | MÁTE OTÁZKU? VOLEJTE                  |
| Žádost o vystavení bankovní záruky   1 Detall záruky   2 Shrnutí a přílohy   3 Stažení žádosti   Jazyk žádosti*   Český   Vázev společnosti   Ukázková firma   Ič   Sídlo   Název úvěrové smlouvy*   Listo úvěrové smlouvy*   I                                                                                                    | <b>4</b> Podpis   | MÁTE OTÁZKU? VOLEJTE                  |
| 1       Detail záruky       2       Shrnutí a přílohy       3       Stažení zádosti         Jazyk žádosti*       Český       •         Příkazce       Ukázková firma       •         Ič       Hvězdova 1716/28       180 00 Praha 8         Sídlo       Česká republika         Název úvěrové smlouvy* [*]       •                                                                                  | <b>4</b> Podpis   | MÁTE OTÁZKU? VOLEJTE                  |
| Jazyk žádosti*<br>Příkazce<br>Název společnosti D Ukázková firma<br>IČ<br>Sídlo<br>Název úvěrové smlouvy* D<br>Číslo úvěrové smlouvy* D                                                                                                    |                   | 412440000                             |
| Jazyk žádosti* Český ▼<br>Příkazce<br>Název společnosti ⑦ Ukázková firma<br>IČ<br>Sídlo Hvězdova 1716/2B<br>180 00 Praha 8<br>Česká republika<br>Název úvěrové smlouvy* ⑦<br>Číslo úvěrové smlouvy* ⑦                                                                                                    |                   |                                       |
| Příkazce         Název společnosti ⑦       Ukázková firma         IČ         Sídlo       Hvězdova 1716/2B<br>180 00 Praha 8<br>Česká republika         Název úvěrové smlouvy* ⑦         Číslo úvěrové smlouvy* ⑦                                                                                                    |                   |                                       |
| Nozev společnosti (1)     Ukazkova firma       IČ     Hvězdova 1716/2B       Sídlo     180 00 Praha 8       Česká republika       Název úvěrové smlouvy* [?]       Číslo úvěrové smlouvy* [?]                                                                                                    |                   |                                       |
| Sídio     Hvězdova 1716/2B<br>180 00 Praha 8<br>Česká republika       Název úvěrové smlouvy* (*)       Číslo úvěrové smlouvy* (*)                                                                                                    |                   |                                       |
| Název úvěrové smlouvy* 🗈                                                                                                    |                   |                                       |
| Číslo úvěrové smlouvy* 🗇                                                                                                    |                   |                                       |
| (0-0)                                                                                                    |                   |                                       |
| Datum uzavření smlouvy* 🖓 dd.mm.rrrr                                                                                                    |                   |                                       |
| Záruka za splnění povinnosti jiné<br>osoby 🗊 Zadat jinou osobu                                                                                                    |                   |                                       |
| Beneficient* Q Vyhledejte podle názvu nebo IČ                                                                                                    |                   |                                       |
| nebo Zadat ručně                                                                                                    |                   |                                       |
| ıč                                                                                                    |                   |                                       |
| Sídlo                                                                                                    |                   |                                       |
| Typ záruky* za nabídku 🔻                                                                                                    |                   |                                       |
| Bankovní záruka číslo* ( ) nepřiřazeno                                                                                                    |                   |                                       |

**Poznámka:** Pokud do žádosti potřebujete uvést informaci nebo upozornění na specifikum záruky, které nebylo možné uvést do předchozích polí formuláře, využijte prosím pole **Dodatečné informace**.

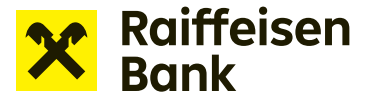

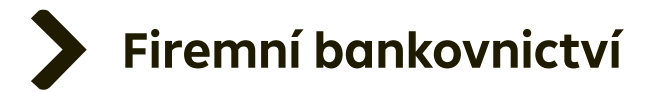

V druhém kroku vámi zadané údaje zkontrolujte. Pomocí volby **Vybrat soubor** či přetažením souboru z plochy počítače nahrajete potřebné přílohy (např. zadávací dokumentace, smlouva o dílo, nájemní smlouva).

**Poznámka:** Každá rozpracovaná žádost se průběžně ukládá a je možné ji pohodlně nalézt v sekci **Přehled žádostí o financování**.

| Raiffeisen<br>Bank                                                                              |                                                                                                    | Ukázková fir<br>Firemní ban                                                       | ma<br>kovnictví     | CZ 🔻 Odhlásit 📴      |
|-------------------------------------------------------------------------------------------------|----------------------------------------------------------------------------------------------------|-----------------------------------------------------------------------------------|---------------------|----------------------|
| Plan Plan                                                                                       | tby Účty                                                                                           | Karty                                                                             | Úvěry               | Trade Finance        |
|                                                                                                 |                                                                                                    |                                                                                   |                     |                      |
| < <u>Zpét do Přehledu žádostl o financo</u>                                                     | vani                                                                                               |                                                                                   |                     |                      |
| Žádost o vystavení bankovn                                                                      | í záruky                                                                                           |                                                                                   |                     |                      |
| 1 Detall záruky 2 sh                                                                            | nutí a<br>lohy 3 Stažení<br>žádosti                                                                | 4 Podpl                                                                           | s                   | MÁTE OTÁZKU? VOLEJTE |
| Zkontrolujte, prosím, zda jsou<br>(Např.: odsouhlasený návrh te<br>mezi Vámi a beneficientem, n | připojeny veškeré potřebné příl<br>xtu záruky, zadávací dokument<br>ávrh nestandardní textace záru | lohy, dle typu zvolené zár<br>ace, smluvní dokumentac<br>iky, pokud je požadavána | uky:<br>ce 🗙<br>I,) |                      |
| Žádost jsme automaticky ulož<br>financování.                                                    | illi a můžete se k ní kdykoliv vrá                                                                 | tit v sekci Přehled žádos                                                         | tío X               |                      |
| Shrnutí                                                                                         |                                                                                                    |                                                                                   | 7měnit              |                      |
| Jazyk žádosti                                                                                   | český                                                                                              |                                                                                   | Zinenic             |                      |
| Příkazce                                                                                        |                                                                                                    |                                                                                   |                     |                      |
| Název společnosti 🔊                                                                             | Ukázková firma                                                                                     |                                                                                   |                     |                      |
| IČ                                                                                              |                                                                                                    |                                                                                   |                     |                      |
| Sídlo                                                                                           | Hvězdova 1716/2B<br>180 00 Praha 8<br>Česká republika                                              |                                                                                   |                     |                      |
| Název úvěrové smlouvy 🔋                                                                         | Název úvěrové smlouvy                                                                              |                                                                                   |                     |                      |
| Číslo úvěrové smlouvy 🗈                                                                         | 1                                                                                                  |                                                                                   |                     |                      |
| Datum uzavření smlouvy 🖻                                                                        | 13.04.2023                                                                                         |                                                                                   |                     |                      |
| Záruka za splnění povinnosti jiné<br>osoby 🖻                                                    |                                                                                                    |                                                                                   |                     |                      |
| Beneficient<br>IČ                                                                               | Raiffeisenbank a.s.<br>49240901                                                                    |                                                                                   |                     |                      |
| Sídio                                                                                           | Hvězdova 1716/2b<br>140 00 Praha<br>Česká republika                                                |                                                                                   |                     |                      |
| Typ zóruky                                                                                      | za nabídku                                                                                         |                                                                                   |                     |                      |

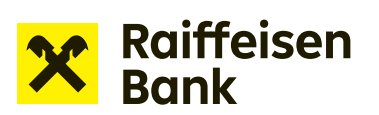

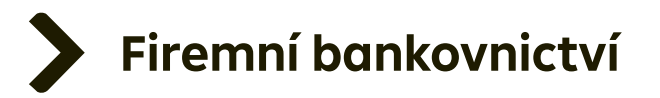

Po kontrole uvedených údajů, nahrání příloh a stisknutí tlačítka **Pokračovat** je vaše žádost připravena ve formátu PDF ke stažení.

| Vybrat soubor 🖓 | <u>Vybrat soubor</u>                                                                                                    |
|-----------------|----------------------------------------------------------------------------------------------------|
|                 |                                                                                                    |
|                 | Nebo přetáhněte soubor sem<br>(Max 10 MB) Podporované přípony jsou .doc, .docx, .xls,<br>.xlsx, .csv, .ppt, .pptx, .pdf, .txt, .jpg, .jpeg, .png |
| <b>~</b>        | Pokračovat                                                                                                    |
|                 | nebo Opustit a uložit žádost                                                                                                    |

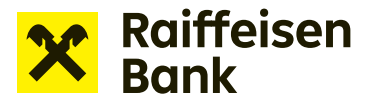

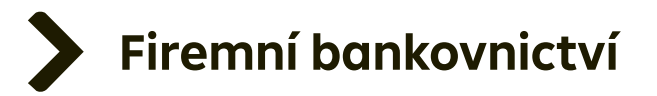

PDF dokument žádosti je nutné elektronicky podepsat oprávněnými zástupci společnosti.

Žádost o vystavení nebo žádost o změnu lze elektronicky podepsat dvěma způsoby: <u>Podpis žádosti RB klíčem</u> <u>Podpis žádosti digitálním certifikátem</u>

Raiffeisenbank uznává digitální certifikát od **První certifikační autority a.s.** nebo **PostSignum České pošty**.

| Raiffeisen<br>Bank                                                     | (                                              |                         | Ukázkov<br>Firemní  | vá firma<br>bankovnictví | CZ 🔻 Odhlásit 🔃 |
|------------------------------------------------------------------------|------------------------------------------------|-------------------------|---------------------|--------------------------|-----------------|
| Ê                                                                      | Platby                                         | Účty                    | Karty               | Úvěry                    | Trade Finance   |
| < Zpět do Přehledu žádos                                               | <u>tí o financování</u><br>bankovní záruky     |                         |                     |                          |                 |
|                                                                        | Chrputí a                                      | Stažoní                 | -                   |                          |                 |
| <b>1</b> Detail záruky                                                 | 2 přílohy                                      | 3 žádosti               | <b>4</b> Po         | odpis                    | 412440000       |
| Stáhněte si žádost klik<br>podpisem vydaným ce<br><u>Návrh žádosti</u> | nutím na Návrh žádost<br>rtifikační autoritou. | i, překontrolujte obsat | n a podepište digit | álním                    |                 |
| ~                                                                      | Pol                                            | kračovat                |                     |                          |                 |

**Upozornění:** Přechodem na další krok již nebude možné žádost editovat. Důkladně zkontrolujte uvedené údaje ve staženém souboru.

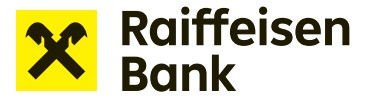

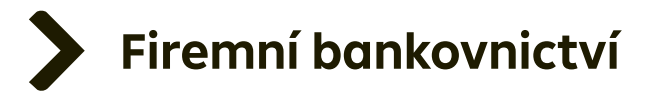

## Podpis PDF dokumentu digitálním certifikátem

Pokud vlastníte digitální certifikát od **První certifikační autority a. s.** nebo certifikát vydaný Českou poštou – **PostSignum**, je možné jej využít pro podpis elektronicky podávaných žádostí.

**TIP**: Žádosti podepsané elektronickým podpisem bez certifikátu nebo podpisem jiné certifikační autority neakceptujeme a takto podepsané dokumenty budou zamítnuty.

#### Postup umístění elektronického podpisu:

Otevřete si stažený PDF dokument Žádost z internetového bankovnictví. Na konci dokumentu je **šedé pole** pro umístění podpisu. Nepřesahujte prosím toto pole.

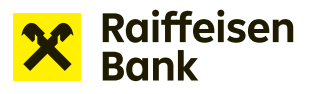

S pozdravem,

#### Žádost o vystavení bankovní záruky

Souhlasíme s výše uvedenou žádostí o vystavení bankovní záruky a neodvolatelnou bankovní záruku vystavíme za podmínek uvedených v této žádosti a ve Smlouvě.

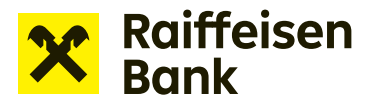

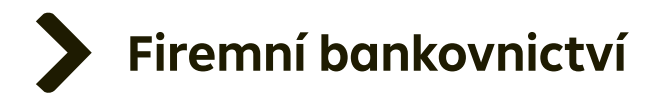

#### V pravé části PDF naleznete volbu More tools.

| Home Tools Application to issue × |                                            |                    |                                                       |
|-----------------------------------|--------------------------------------------|--------------------|-------------------------------------------------------|
|                                   | 19 🕒 3 (3 cl 3) 🖡 🖑 🕞 😌 2005 🔹 🙀 🐺 🐺 📮 🖉 🖉 |                    | 30 Share                                              |
|                                   | ×                                          | Raiffeisen<br>Bank | Search tools<br>Comment<br>Current Sign<br>More Tools |
| Yours faithfully,                 |                                            |                    |                                                       |
| ,                                 |                                            | •                  |                                                       |

### Stiskněte a ze zobrazených možností vyberte **Certificates**.

| Home Tools Application to issue |         |             |            |        |         |              |
|---------------------------------|---------|-------------|------------|--------|---------|--------------|
| Q search tools                  |         |             |            |        |         |              |
|                                 |         |             |            |        |         | $\frown$     |
|                                 | Ţ       | Com         | <b>_</b> ↑ | £      |         | E P          |
|                                 | Comment | Fill & Sign | Share      | Stamp  | Measure | Certificates |
|                                 | Open 💌  | Open 👻      | Open 👻     | Open 👻 | Open 👻  | Open 💌       |
|                                 |         |             |            |        |         |              |
|                                 |         |             |            |        |         |              |
|                                 |         |             |            |        |         |              |
|                                 |         |             |            |        |         |              |

V horní části obrazovky se objeví volba Digitally Sign.

| Home Tools Application t | issa, X                                                                                                    |                    |
|--------------------------|----------------------------------------------------------------------------------------------------|--------------------|
| 🖹 🖶 🖂 Q                  | ${f \odot}$ ${igodot}$ ${igodo$ | 🎝 Share            |
| Certificates             | (db Digitarly Son) B Time Stamp (db Vildate AS Signatures                                                                                                    | Close              |
|                          | ×                                                                                                    | Raiffeisen<br>Bank |
|                          | Yours faithfully,                                                                                                    |                    |
|                          |                                                                                                    |                    |

Podržte levé tlačítko myši a kurzorem v dokumentu označte místo v šedém poli, do kterého se má podpis vložit.

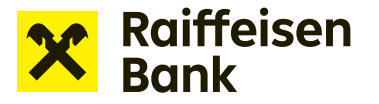

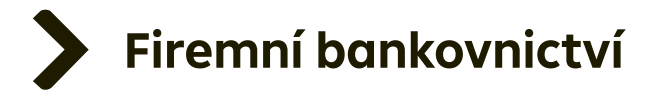

Pokud máte více certifikátů, zobrazí se vám nabídka s jejich přehledem. Zvolte PostSignum, nebo certifikát První certifikační autority. Jiné typy podpisů nejsou bankou akceptovány.

| Sign with  | a Digital ID                                                                                 |                            | × |
|------------|----------------------------------------------------------------------------------------------|----------------------------|---|
| Choose the | Digital ID that you want to use for signing:                                                 | Refresh                    |   |
|            | <b>Daniel Hájek</b> (Windows Digital ID)<br>Issued by: PostSignum Qualified CA 4, Expires: 2 | View Details<br>2024.03.05 | ; |
|            |                                                                                              |                            |   |
|            |                                                                                              |                            |   |
|            |                                                                                              |                            |   |
|            |                                                                                              |                            |   |
| ?          | Configure New                                                                                | Digital ID Cancel Continue |   |

Zadejte heslo a potvrďte autentičnost podpisu.

Elektronicky podepsaný dokument uložte a zavřete jej. Vraťte se v internetovém bankovnictví do otevřené žádosti. Podepsaný dokument vložte a odešlete ke zpracování. Dokument nemusíte nijak přejmenovávat.

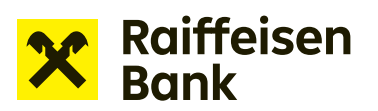

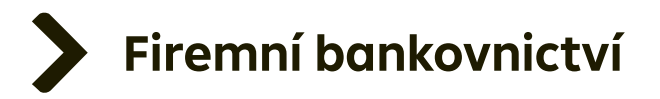

## TIP: Správně digitálně podepsaný dokument vypadá takto:

| Home Tools Application to issue ×                                                                                                    |                                                                                                    |
|----------------------------------------------------------------------------------------------------|----------------------------------------------------------------------------------------------------|
|                                                                                                    | ⑦ ④ 3 (3 of 3) N ⊕ ⊕ 201% - □ □ □ □ 0 0 0 0 0 0 0 0 0 0 10 1 |
| Log Signed and all signatures are valid.                                                                                                    |                                                                                                    |
| Signatures       ×         C       E: ▼ Validate All         C       ✓         C       ✓ | Yours faithfully,                                                                                                    |
|                                                                                                    | Daniel Digitally signed<br>by Daniel Hájek<br>Date:<br>Hájek<br>2023.10.03<br>20:20:31 +02'00'                                                                                                    |

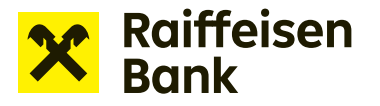

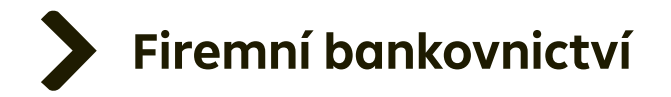

Po podpisu oprávněnými osobami nahrajte žádost zpět volbou Elektronicky podepsaný dokument.

| X Raiffeisen<br>Bank                                   |                                |                                                                       | Constraints of the second second seco | rá firma<br>bankovnictví | CZ 🔻 Odhlásit 📴                  |
|--------------------------------------------------------|--------------------------------|-----------------------------------------------------------------------|----------------------------------------------------------------------------------------------------|--------------------------|----------------------------------|
| â                                                      | Platby                         | Účty                                                                  | Karty                                                                                                    | Úvěry                    | Trade Finance                    |
| < Zpět do Přehledu žádostí o<br>Žádost o vystavení bar | financování<br>Nkovní záruk    | y                                                                     |                                                                                                    |                          |                                  |
| 1 Detail záruky                                        | Shrnutí a<br>přílohy           | 3 Stažení<br>žádosti                                                  | <b>4</b> Po                                                                                                    | idpis M                  | ÁTE OTÁZKU? VOLEJTE<br>412440000 |
| Typ podpisu dokumentu<br>Přiložte žádost podepsano     | Ele<br>Ske<br>u všemi potřebný | k <b>tronicky podepsaný</b><br>en Podepsané žádosti<br>ými uživateli. | dokument                                                                                                    |                          |                                  |
| Podepsaná žádost*                                      | <u>Vybrat s</u>                | voubor<br>Přetáhněte podepsano<br>PDI                                 | u žádost ve formár                                                                                                    | tu                       |                                  |
| ~                                                      |                                |                                                                       |                                                                                                    |                          |                                  |

Pokud se vám nedaří žádost opatřit elektronickým podpisem, je možné ji vytisknout, podepsat a její scan přiložit do online žádosti volbou **Sken podepsané žádosti**. V tomto případě originál žádosti doručte vašemu firemnímu poradci nejpozději do 21 dnů.

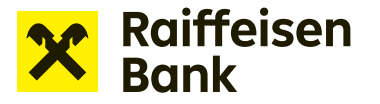

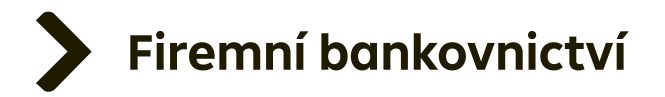

Po úspěšném vložení elektronicky podepsané žádosti stiskněte tlačítko **Podepsat** a vaše žádost se odešle do banky ke zpracování.

| Uživatel           | Stav                       | Datum                                   | Kanál                                               |
|--------------------|----------------------------|-----------------------------------------|-----------------------------------------------------|
| Daniel Hájek       | Vytvořeno                  | <b>14.04.2023</b><br>12:01:55           | Internetové<br>bankovnictví                         |
| Daniel Hájek       | Rozpracovaný               | <b>14.04.2023</b><br>12:01:55           | Internetové<br>bankovnictví                         |
| Pokud je v         | še v pořádku, proveďte pod | dpis prostředkem, se k<br>pdepsat       | terým jste přihlášeni.                              |
| <u>-</u>           |                            |                                         |                                                     |
|                    |                            |                                         |                                                     |
| Raiffeisen<br>Bank |                            | 2 🕃 Firemní banka                       | na ▼ CZ ▼ Odhlásit [                                |
| Raiffeisen<br>Bank | Ρίατου                     | Ukázková firm<br>Firemní banko<br>Karty | na vnictví V CZ V Odhlásit 🕻<br>Úvěry Trade Finance |
| Raiffeisen<br>Bank | Platby Účty                | Vkázková firm<br>Firemní banka          | a CZ V Odhlásit (<br>Úvěry Trade Finance            |

Odeslanou žádost spolu s informací o stavu jejího řešení naleznete v **Přehledu žádostí o financování**.

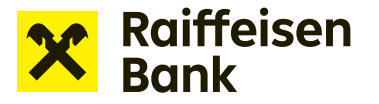

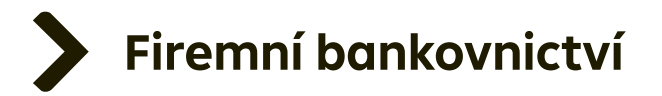

## Podpis žádosti o financování prostřednictvím RB klíče

Uživatelé, kteří vytvářejí žádosti o financování a mají zároveň oprávnění žádosti podepisovat, mohou využít nový způsob podpisu žádosti přes RB klíč.

Tento způsob může využít uživatel, který:

- a) využívá RB klíč jako autorizační a certifikační prostředek,
- b) je přihlášen do internetového bankovnictví prostřednictvím RB klíče,
- c) má nastaveno oprávnění Vytvořit a podepisovat žádost o financování prostřednictvím RB klíče,
- d) má oprávnění podepisovat žádosti o financování jako statutární orgán klienta, nebo na základě plné moci.

Pokud má alespoň jeden uživatel oprávnění Vytvořit a podepisovat žádost o financování prostřednictvím RB klíče, může mít jiný uživatel nastaveno i oprávnění Vytvořit žádost k podpisu RB klíčem. V takovém případě může uživatel žádosti pouze vytvářet a ukládat k podpisu. Podepsat je potom musí uživatel s oprávněním Vytvořit a podepisovat žádost prostřednictvím RB klíče.

Možnost podepisovat žádosti prostřednictvím RB klíče platí pro všechny žádosti o financování (např. žádost o nastavení limitu, žádost o čerpání, nabídka pohledávek k zástavě, žádost o vystavení bankovní záruky aj.) kromě žádosti o návrh bankovní záruky, kterou není potřeba podepisovat.

Má-li uživatel nastaveno oprávnění Vytvořit a podepisovat prostřednictvím RB klíče, pracuje uživatel na stejných obrazovkách jako u standardní žádosti až do 3. kroku. V tomto kroku je připravena žádost ve formátu PDF ke stažení. Soubor si v tomto kroku můžete zobrazit a případně uložit kliknutím na tlačítko **Návrh žádosti**.

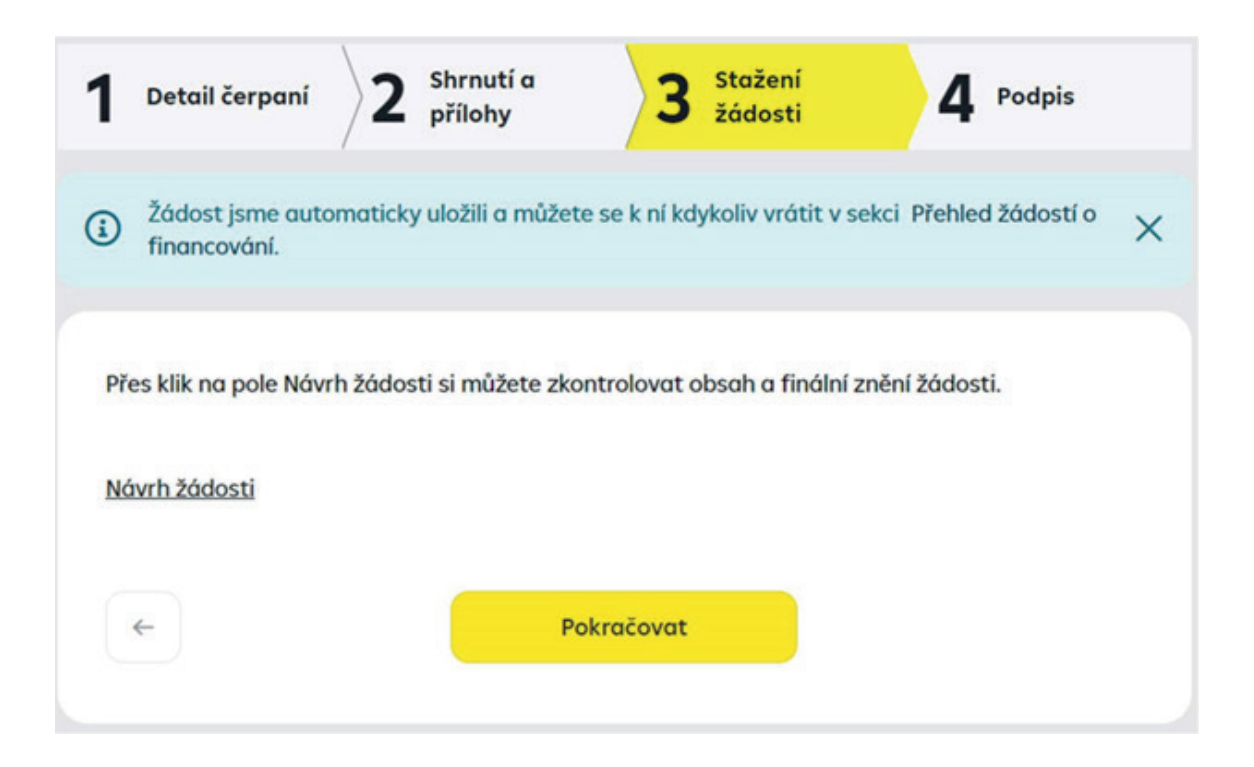

**Upozornění:** Přechodem na další krok již nemůžete žádost editovat. Zkontrolujte pečlivě údaje uvedené ve staženém souboru a následně klikněte na **Pokračovat**.

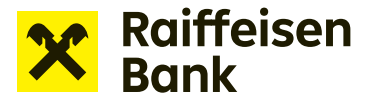

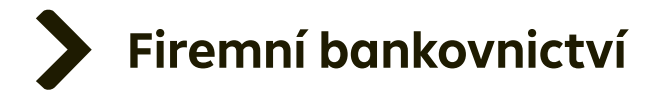

Ve čtvrtém kroku si nejprve zobrazte finální znění žádosti klikem na ikonu **Návrh žádosti**, kterou otevřete PDF dokument. Následně potvrďte, že souhlasíte se zněním žádosti. Ve čtverečku se objeví zelená potvrzovací ikona:

| 1 Detail čerpaní 2 Shrnutí a 3 Štažení 4 Podpis                                       |  |  |  |  |  |  |  |  |
|---------------------------------------------------------------------------------------|--|--|--|--|--|--|--|--|
| Potvrzuji, že jsem se seznámil/a s obsahem návrhu žádosti, a s jeho zněním souhlasím. |  |  |  |  |  |  |  |  |
| Návrh žádosti                                                                         |  |  |  |  |  |  |  |  |
| Pokud je vše v pořádku, proveďte podpis prostředkem, se kterým jste přihlášeni.       |  |  |  |  |  |  |  |  |
| ← Podepsat                                                                            |  |  |  |  |  |  |  |  |
| Dokument v žádosti následně podepíšete přes klik na ikonu <b>Podepsat</b> .           |  |  |  |  |  |  |  |  |
| 1 Detail čerpaní 2 <sup>Shrnutí a</sup> 3 <sup>Stažení</sup> 2 <sup>Podpis</sup>      |  |  |  |  |  |  |  |  |
| Potvrzuji, že jsem se seznámil/a s obsahem návrhu žádosti, a s jeho zněním souhlasím. |  |  |  |  |  |  |  |  |
| Návrh žádosti                                                                         |  |  |  |  |  |  |  |  |
| Odeslali jsme Vám požadavek na certifikaci do RB klíče.                               |  |  |  |  |  |  |  |  |
| Certifikační výzva 399485991778                                                       |  |  |  |  |  |  |  |  |
| Pro dokončení certifikace RB klíčem zbývá                                             |  |  |  |  |  |  |  |  |
| 04:33 minut                                                                           |  |  |  |  |  |  |  |  |

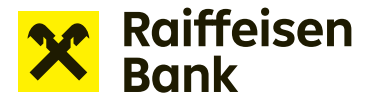

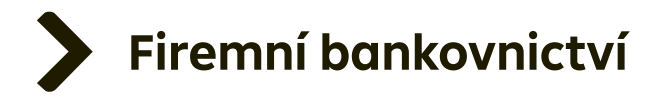

Po potvrzení žádosti prostřednictvím RB klíče je žádost odeslána do banky, a na příslušné místo v dokumentu je zároveň otisknuta pečeť RB klíče jako ekvivalentu vašeho podpisu.

| X Raiffeisen<br>Bank                      |        |      | धkázko<br>Firemn | vá firma<br>í bankovnictví | CZ 🔻 Odhlásit 🔁 |  |  |  |  |
|-------------------------------------------|--------|------|------------------|----------------------------|-----------------|--|--|--|--|
| Ê                                         | Platby | Účty | Karty            | Úvěry                      | Trade Finance   |  |  |  |  |
| Žádost byla přijata.<br>Přehled požadavků |        |      |                  |                            |                 |  |  |  |  |

**TIP**: Podepisovat žádosti může speciálně pověřená osoba, a to buď samostatně, nebo společně, kdy je vyžadován podpis více osob. Pokud je v souladu s pravidly podepisování klienta vyžadován podpis dvou a více osob, je možné nastavit společné podpisové pravidlo. V takovém případě po podpisu jedné osoby zůstává žádost ve stavu K podpisu, dokud ji nepodepíše požadovaný počet osob (max. 4). Do stavu Ve zpracování se žádost odešle až po posledním z podpisů.

Upozornění: Podpis prostřednictvím RB klíče musí vždy každá osoba vyvolat z internetového bankovnictví – proto musí být při využití podpisu prostřednictvím RB klíče každá podepisující osoba přihlášena v internetovém bankovnictví prostřednictvím RB klíče.

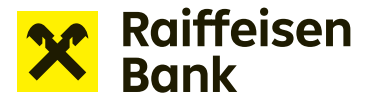

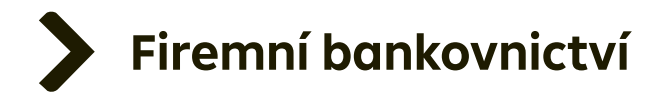

Odeslanou žádost naleznete v sekci **Přehled žádostí o financování**. V této sekci můžete sledovat aktuální stav řešení vámi odeslané žádosti. Pro usnadnění vyhledávání máte k dispozici rychlý filtr.

Zobrazovat žádosti můžete podle stavu žádosti, stáří zadání (posledních 7 / 31 / 370 dnů) nebo zvolit jiný pohled díky rozšířenému filtru pro přesnější vyhledávání.

| Ê                                                                                 | Platby                                                        | Účty                                                                                                    | Karty                 | Úvěry   |
|-----------------------------------------------------------------------------------|---------------------------------------------------------------|----------------------------------------------------------------------------------------------------|-----------------------|---------|
| Nabídky a tipy 🕨 🕨                                                                | Žádosti o financován                                          |                                                                                                    |                       |         |
| Moje žádosti                                                                      | Všechny                                                       | ▼ 7 dnů                                                                                                    | •                     | = Filtr |
| Žádosti o financování    Přehled žádostí o financování  Nová žádost o financování | Produkt<br>Stav<br>Vlastní poznámka                           | ,                                                                                                    |                       |         |
|                                                                                   | <b>Žádost o vystavení<br/>bankovní záruky</b><br>Rozpracovaná | Jost o vystavení         50 000,00 CZK           skovní záruky         SU/0001/NCRAM/02           pracovaná         14.02.2024           Ondřej Žák |                       | ,       |
|                                                                                   | <b>Žádost o návrh bankovní<br/>záruky</b><br>Ve zpracování    | <b>50 000,00 CZK</b><br>SU/0001/NCRAM/02<br><b>14.02.2024</b><br>Ondřej Žák                                                                         | Kopírovat<br>Poznámka | ,       |
|                                                                                   | Žádost o nastavení limitu<br>Ve zpracování                    | <b>5 000,00 CZK</b><br>5412547<br><b>14.02.2024</b><br>Ondřej Žák                                                                                   | Kopírovat<br>Poznámka | ,       |
|                                                                                   | ↑ <u>Zpět nahoru</u>                                          |                                                                                                    |                       |         |

**TIP**: K přípravě navazujících Žádostí o financování využijte jednoduše možnost připravit kopii předchozí Žádosti. Vhodnou žádost si zobrazte v editačním módu bez příloh. Stačí jen aktualizovat datum a částku, připojit aktualizované přílohy, převést do PDF dokumentu a odeslat ke zpracování.

Kopii vytvoříte volbou **Přehled žádostí o financování**. U vybrané žádosti kliknete na **Kopírovat**.